Microsoft365 ログイン方法

[情報発信ポータル] からもログインOK https://sapmedms.sharepoint.com/sites/Inte grated-Portal

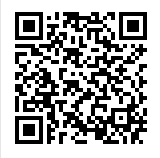

①ブラウザで「365」と入力し、Microsoft365へアクセスしてサインインをクリック。

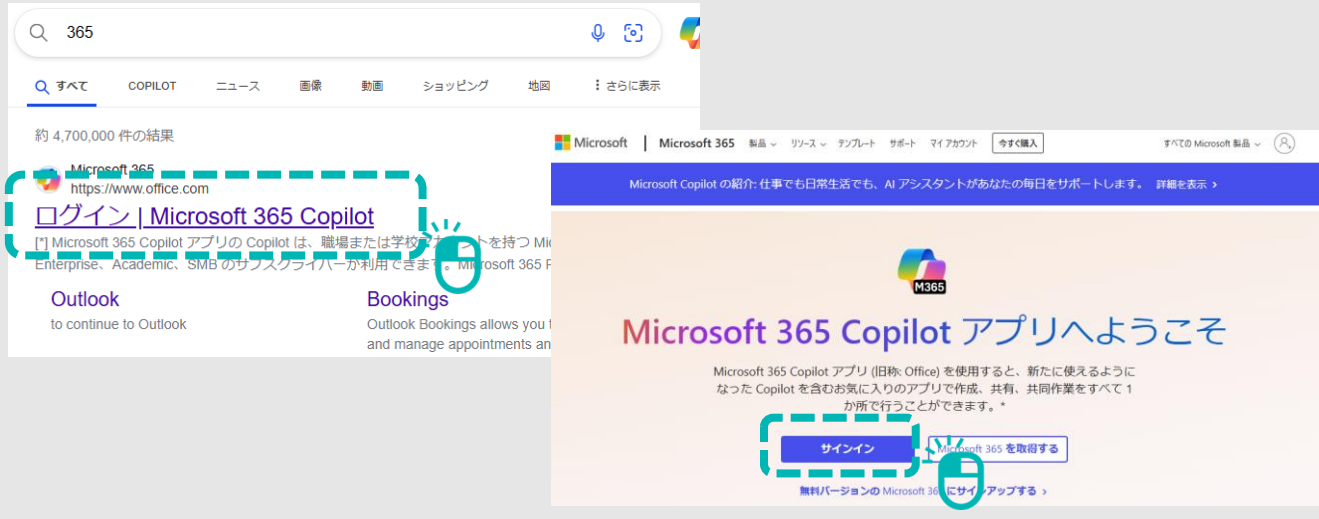

②大学発行のメールアドレス(@sapmed.ac.jpまで)とパスワードを入力。

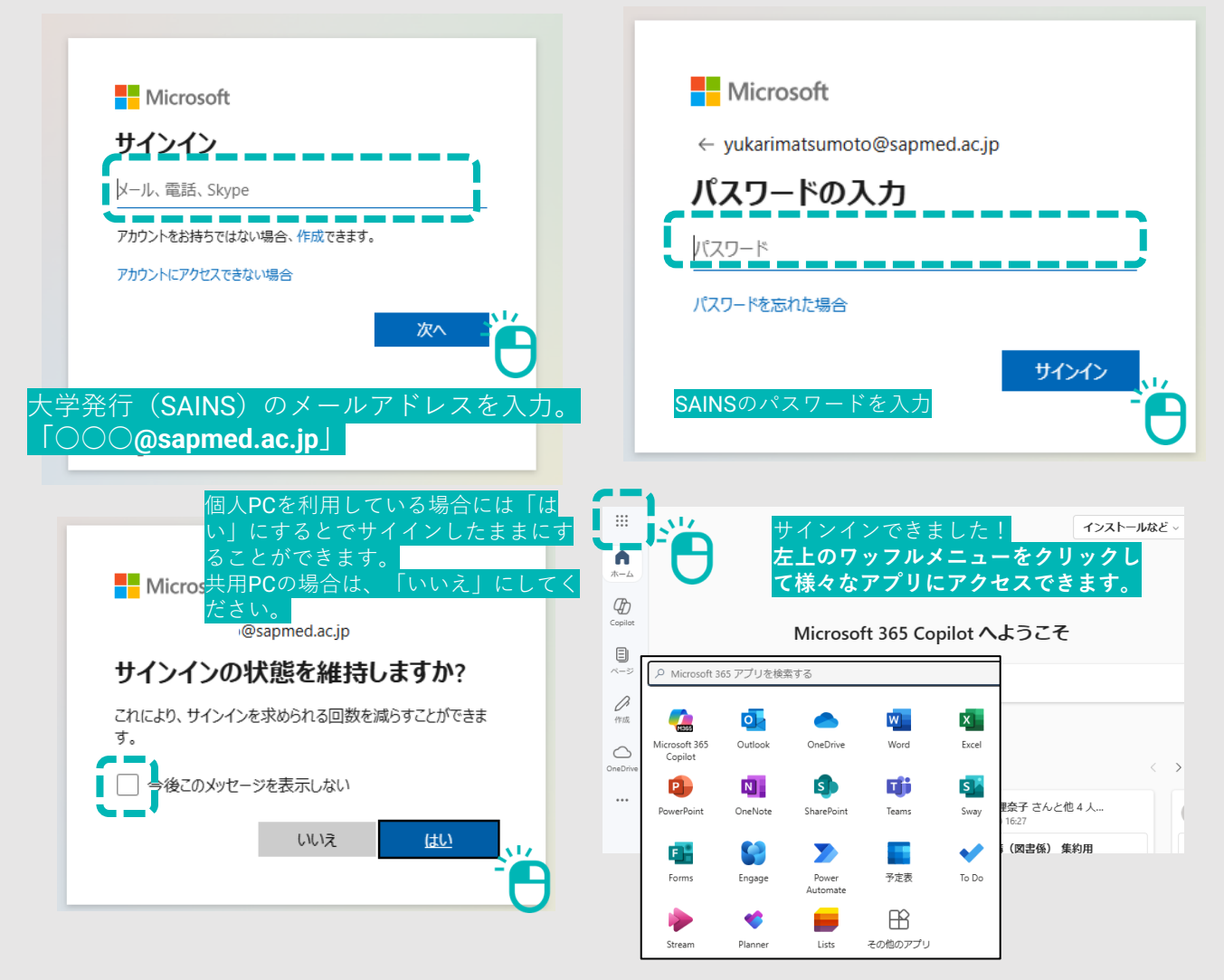